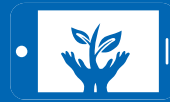

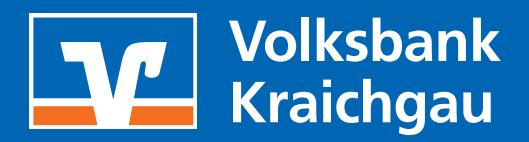

## DAS SOLLTEN SIE WISSEN:

Eine gute Ergänzung zum elektronischen Postfach ist der Benachrichtigungsservice. Bitte beachten Sie für die Einrichtung unsere Hilfe "Benachrichtigungsservice".

## 1. LOGIN ZUM ONLINEBANKING

- Öffnen Sie das OnlineBanking (Firmenkunden) auf unserer Homepage.
- Bitte geben Sie Ihren VR-NetKey und (Online)-PIN ein.

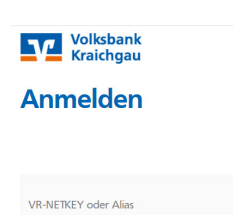

PIN

Abbrechen

## 2. POSTFACH-VERWALTUNG

- Bitte klicken Sie den "Brief" rechts neben Ihrem Namen an.
- Bitte wählen Sie das gewünschte Postfach aus.

|                                     | Beratung<br>& Angebote | Banking<br>& Verträge | Wertpapiere<br>& Depots | Sie & Ihr<br>Unternehmen | Service<br>& Mehrwerte                | ? | Q |
|-------------------------------------|------------------------|-----------------------|-------------------------|--------------------------|---------------------------------------|---|---|
| Volksbank<br>Kraichgau              |                        |                       |                         |                          | Postfach Bank                         |   |   |
|                                     |                        |                       |                         |                          | Postfach Union Investment             |   |   |
|                                     |                        |                       |                         |                          | Postfach Bausparkasse Schwäbisch Hall |   |   |
| Start Überweisung Aufträge Vorlagen |                        |                       |                         |                          | Postfach DZ PRIVATBANK                |   |   |
|                                     |                        |                       |                         |                          | Postfach R+V Versicherung             |   |   |

## 3. ANMELDUNG ePOSTFACH

Für die Aktivierung des ePostfach Bank stimmen Sie bitte den Nutzungsvereinbarungen und Sonderbedingungen zu.
Um auf die Postfächer der Verbundpartner zuzugreifen, wählen Sie bitte den jeweiligen Verbundpartner aus. Klicken Sie bitte auf "Zum Postfach wechseln". Es öffnet sich ein neuer Browser-Tab. Bitte willigen Sie hier in die Datenübermittlung

ein.